## TIME CARDS

Employee timecards in NCR Console's Employee Management module can be exported to an easy-to-read spreadsheet. This means you can save, print and store your timecards wherever you would like.

To export time card data, you will need to navigate to the Labor Management module and click Time Card.

- 1. Log into NCR Console, go to the Store tab and click Labor
- 2. Click Time Card
- 3. Toggle to the week you want to view by clicking **Previous** or **Next** at the top of the page near the date range
- 4. Click More Options in the top right corner of the report
- 5. Click **Export Time Card**

| Time Card 🔍 🛛 Go Back 🔍 More Optio |  |                       |           |                                      |  |
|------------------------------------|--|-----------------------|-----------|--------------------------------------|--|
|                                    |  | 7/11/2016 - 7/17/2016 | Next ≫    | Export Time Card<br>Import Time Card |  |
| Name                               |  | Pay Rate              | Total Hrs | **#80                                |  |
| haley moore                        |  | \$10.00               | 0.000     | \$0.00                               |  |
| Cynthia Ireland                    |  | \$10.00               | 0.000     | \$0.00                               |  |
| A. JACKSON                         |  | \$7.25                | 9.282     | \$67.29                              |  |
| ASHLY RAMUS                        |  | \$7.35                | 12.714    | \$93.45                              |  |
| chandler tharp                     |  | \$7.25                | 0.000     | \$0.00                               |  |

- 6. Select the **Start Date**
- 7. Select the End Date
- 8. Click the dropdown arrow to the right of Format to select Comma Separated Values (CSV)
- 9. Click Next

| Export Time Card 🄍 |                              | Go Back       |
|--------------------|------------------------------|---------------|
| Start Date:        | Saturday, 7/16/2016 •        |               |
| End Date:          | Sunday, 7/31/2016 🔻          |               |
| Format:            | Select a format              |               |
|                    | Select a format              |               |
|                    | Comma Separated Values (CSV) |               |
|                    |                              | Next>> Cancel |

10. Select the employees you wish to export timecard information for

| Export Time Card 🔍                |    | Go Back       |
|-----------------------------------|----|---------------|
| Pay Period : 7/16/2016 - 7/31/201 | 6  |               |
| Employees at : Multiple Stores    |    |               |
| Name                              | ID | Total Hours   |
| Employees at : Demo Store         |    |               |
| Name                              | ID | Total Hours   |
| haley                             |    | 14.641        |
|                                   |    | 26.653        |
| ✓ A.                              |    | 20.511        |
| ASHLY                             |    | 8.978         |
| CHAREKA                           |    | 4.857         |
| ✓ christian                       |    | 25.966        |
| ✓ GARFEILD                        |    | 28.927        |
| ✓ Hailey                          |    | 28.565        |
| Eleni                             |    | 6.239         |
| ✓ Brandon                         |    | 25.360        |
|                                   |    |               |
|                                   |    | Export Cancel |

## 11. Click Export

- 12. A file will appear at the bottom of the screen. Click the file to open it
- 13. Save it to your computer